## 全国遺跡報告総覧に入力する JP 番号の探し方

最終更新日 2025年1月16日

1,国立国会図書館サーチの URL にアクセスし、書誌名を入力し検索して下さい。

国立国会図書館サーチ https://ndlsearch.ndl.go.jp/

| (                                                                                                    | 国立国会図書館サーチ<br>NDL SEARCH                                                                                                 | <u>-</u>                                                                             |
|----------------------------------------------------------------------------------------------------|----------------------------------------------------------------------------------------------------|--------------------------------------------------------------------------------------|
| 高所寺池                                                                                                    |                                                                                                    | Q                                                                                    |
| 四世 國王                                                                                                    | 図書部 □ 王国の図書部 コンターネットで開発できるものに                                                                                            | x○                                                                                   |
| 詳細検索     「絞り込み条件」をあらかじ     め表示した検索画面です。多     教の条件を組み合わせた高度     な検索が可能です。     な検索が可能です。     おものものはのです。     おものものものものものものものものものものものものものものものものものも | <ul> <li>♀ リサーチ・ナビ</li> <li>前査のポイントや参考になる<br/>資料・Webサイトなど、調べ &gt;<br/>ものに役立つ情報を、テーマ<br/>や資料の種類に沿って紹介し<br/>ます。</li> </ul> | ■<br>電子ジャーナル・データベー<br>ス<br>国立国会図書館内で利用でき ><br>る電子ジャーナルや各種デー<br>タベース(新聞記事等)の情<br>報です。 |

2,書誌名をクリックして下さい。

| <ul> <li>■立国会図書館(1) 全国の図書館 インターネットで開覧できるものに絞る</li> <li>キーワード 高所寺池 ● 菜 図書館 (回立国会図書館(1)) ● 菜 資料種別 (図書(1)) ● 菜 前 すべてクリア</li> <li>検索結果1件</li> <li>20件ずつ表示 ・ リスト表示 ・ 出版年:新しい順・ タイトルでまとぬる ●</li> <li>■ 高所寺池発掘調査報告<br/>●紙 図書</li> <li>文化財研究所奈良文化財研究所 (著) 文化財研究所奈良文化財研究所 2006.3   <gb121-h8545></gb121-h8545></li> </ul> | <sub>오</sub> 絞り込み条件 |
|----------------------------------------------------------------------------------------------------|---------------------|
| <ul> <li>キーワード 高所寺池 ● 菜 図書館 国立国会図書館(1) ● 菜 資料種別 図書(1) ● 菜 富 すべてクリア</li> <li>検索結果1件</li> <li>20件ずつ表示 ・ リスト表示 ・ 出版年:新しい順・ タイトルでまとめる ●</li> <li>高所寺池発掘調査報告</li> <li>浜 図書</li> <li>文化財研究所奈良文化財研究所 [著] 文化財研究所奈良文化財研究所 2006.3   <gb121-h8545></gb121-h8545></li> </ul>                                                 |                     |
| 検索結果1件<br>20件ずつ表示 ・ リスト表示 ・ 出版年:新しい順・ タイトルでまとめる<br>高所寺池発掘調査報告<br>同紙 図書<br>文化財研究所奈良文化財研究所 (著) 文化財研究所奈良文化財研究所 2006.3 <gb121-h8545></gb121-h8545>                                                                                                    |                     |
| 20件ずつ表示       リスト表示       ・                                                                                                    |                     |
| ■ 高所寺池発掘調査報告<br>□紙 図書<br>文化財研究所奈良文化財研究所[者]]文化財研究所奈良文化財研究所 2006.3 <gb121-h8545></gb121-h8545>                                                                                                    | -括お気に入り 🏠           |
| ■ ■ ■ ■ ■ ■ ■ ■ ■ ■ ■ ■ ■ ■ ■ ■ ■ ■ ■                                                                                                    | ☆                   |
| 又化两研究所宗良又化两研究所(看)  又化两研究所宗良又化历研究所   2006.3   <gb121-h8545></gb121-h8545>                                                                                                    | 書館 ●全国の図書館          |
|                                                                                                    |                     |
| 検索結果は以上です。                                                                                                    | 非誌情報を一括出力           |
|                                                                                                    |                     |

3,「すべて見る」をクリックして下さい。

| 図書<br>高所寺池発掘調査<br>報告               | 高所寺池発掘調査報告<br>国立国会図書館講求記号 GB121-H8545<br>国立国会図書館書誌ID 000008263847 | 5     | 図書館で読む<br>③ 国立国会図書館:所蔵あり<br>東京 ) (関西)<br>派前の、<br>来館して利用する<br>④ 全国の図書館:所蔵あり                                                                                        |
|------------------------------------|-------------------------------------------------------------------|-------|----------------------------------------------------------------------------------------------------|
| 資料種別<br>二<br>図書                    | 著者 出版者<br>近<br>文化財研究所奈良文化 文化財研究所奈良文<br>財研究所(著) 財研究所               | 出版年   | 所蔵している図書館を見る(全30館)<br><b>書店で探す</b><br>書店で探す                                                                                                    |
| 資料形態                               | ページ数・大きさ等 NDC<br>り1p 図版9p,43p; 210.0254<br>30cm                   | すべて見る | ☆<br><sup>2</sup><br><sup>3</sup><br><sup>1</sup><br><sup>1</sup><br><sup>1</sup><br><sup>1</sup><br><sup>1</sup><br><sup>1</sup><br><sup>1</sup><br><sup>1</sup> |
| 資料に関する注記<br>一般注記: 藤原!<br>付属資料: 図1枚 | 資料に関する注記<br>一般注記: 藤原宮および藤原京左京七条二坊の調査<br>付属資料: 図1枚 (袋入)            |       | ▲書誌情報を出力<br>Q 他のデータベースで探す                                                                                                    |
| 全国の図書館                             | 国立国会図書館 書店 書店情報 関連                                                | 資料    |                                                                                                    |

4,「もっと見る」をクリックして下さい。

| 〕紙          |                                           |
|-------------|-------------------------------------------|
| 資料種別        | 図書                                        |
| ISBN        | 4-902010-39-9                             |
| タイトル        | 高所寺池発掘調査報告                                |
| タイトルよみ      | コウショウジイケ ハックツ チョウサ ホウコク                   |
| 著者・編者       | 文化財研究所奈良文化財研究所[著]                         |
| 著者標目        | 奈良文化財研究所 ナラ ブンカザイ ケンキュウジョ(00866969) 🛛 與 🗵 |
| 出版事項        | 奈良:文化財研究所奈良文化財研究所                         |
| 出版年月日等      | 2006.3                                    |
| 出版年(W3CDTF) | 2006                                      |
| 数量          | 91p 図版9p,43p                              |

5,「全国書誌番号」がJP番号(全国書誌番号)です。

| 数量              | 91p 図版9p, 43p                                        |
|-----------------|------------------------------------------------------|
| 大きさ             | 30cm                                                 |
| 付属資料            | 図1枚(袋入)                                              |
| 出版地 (国名コード)     | qL                                                   |
| 本文の言語コード        | jpn                                                  |
| 件名標目            | 橿原市遺跡・遺物 カシハラシイセキイブツ (00988188) – – 典拠 [2]           |
| NDC9版           | 210.0254:日本史                                         |
| NDLC            | GB121                                                |
| 対象利用者           | <b>一般</b>                                            |
| 一般注記            | 藤原宮および藤原京左京七条二坊の調査                                   |
| 所蔵機関            | 国立国会図書館                                              |
| 請求記号            | GB121-H8545                                          |
| 連携機関・データベー<br>ス | 国立国会図書館:国立国会図書館蔵書<br>https://ndlsearch.ndl.go.jp     |
| 書誌ID(NDLBibID)  | 000008263847<br>http://id.ndl.go.jp/bib/000008263847 |
| 全国書誌番号          | 21085395                                             |
| 目録規則            | 日本目錄規則1987年版改訂版                                      |
| 整理区分コード         | 112                                                  |